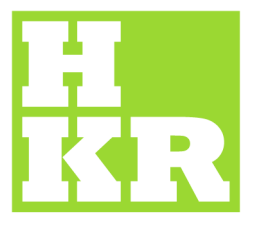

## eduroam för Windows 8

Kristianstad University SE-291 88 Kristianstad +46 44 20 30 00 www.hkr.se

1. Ställ dig i *Skrivbordsläge* och klicka på ikonen nere till höger på skärmen vid klockan (se bild).

2. En lista över trådlösa nätverk kommer nu att synas. Klicka på *eduroam* (se bild).

 När du klickar på *eduroam* får du fram ett par alternativ.
Låt bocken vara kvar i "Anslut automatiskt" och klicka sedan på rutan "Anslut" (se bild).

4. När du klickat på "Anslut" så får du fram en inloggningsruta. Här skall du ange din e-postadress som inloggningsnamn, dvs anställda skriver <u>förnamn.efternamn@hkr.se</u> och studenter skriver <u>förnamn.efternamnXXXX@stud.hkr.se</u> och man använder sitt vanliga lösenord man har på HKR. Klicka sedan på "OK". (se bild).

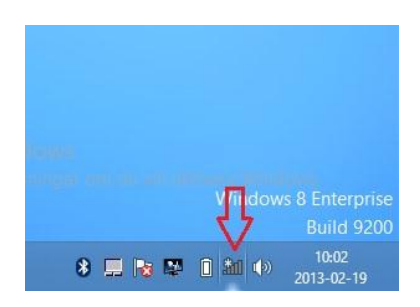

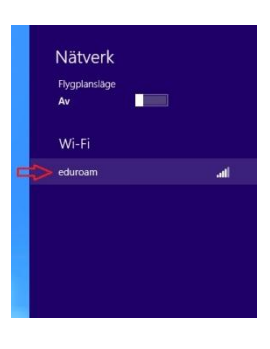

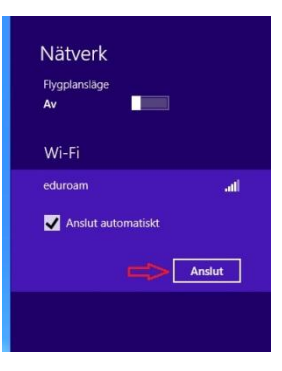

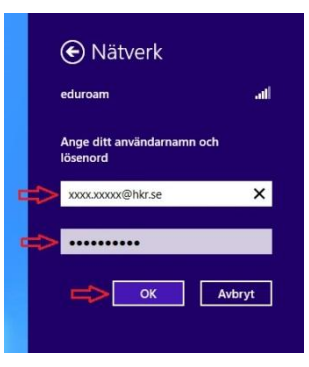

 Efter du klickat "OK" så får du fram en ruta som säger, "Serverns identitet kan inte verifieras av Windows" Klicka bara "Anslut" (se bild).

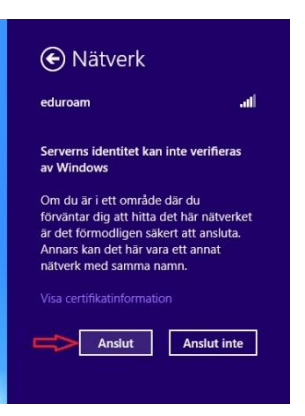

6. Du är nu ansluten till *eduroam*!

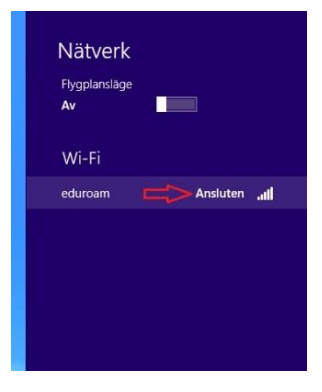